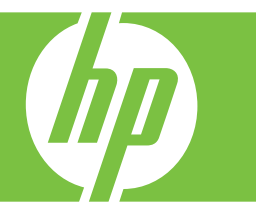

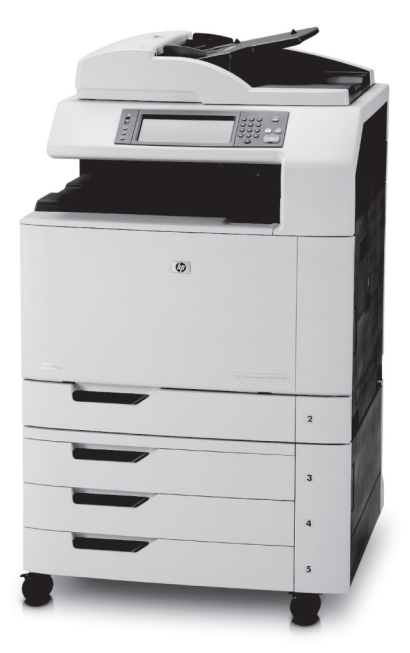

How to:

Сору

**Digital Send** 

Fax

Store Jobs

www.hp.com/support/cljcm6030mfp www.hp.com/support/cljcm6040mfp www.hp.com/go/usemyMFP

# Quick reference summary

| Page | How do I?                          | Steps to Perform                                                                                                    |
|------|------------------------------------|----------------------------------------------------------------------------------------------------|
| 1    | Make black & white or color copies | Touch <b>Copy</b> . Touch <b>Color/Black</b> . To make black copies,<br>touch <b>Black</b> . To make color copies, touch <b>Color</b> . Touch <b>OK</b> .<br>Press <b>Start</b> .                                                                                                    |
| 2    | Make two-sided copies              | Touch <b>Copy</b> . If the original document is printed on one side,<br>touch <b>1-sided original</b> , <b>2-sided output</b> . Or, if the<br>original document is printed on both sides, touch <b>2-sided</b><br>original, <b>2-sided output</b> . Touch <b>OK</b> . Press <b>Start</b> .                           |
| 3    | Copy printed pictures or photos    | Touch Copy. Touch Original Size. Touch More Options.<br>Touch Optimize Text/Picture. Touch Printed Picture or<br>Photograph. Touch OK. Press Start.                                                                                                    |
| 4    | Make a booklet                     | Touch <b>Copy</b> . Touch <b>More Options</b> . Touch <b>Booklet</b><br><b>Format</b> . Touch <b>Booklet on</b> . If the original is printed on one<br>side, touch <b>1-sided</b> . If it is printed on both sides, touch <b>2-</b><br><b>sided</b> . Touch <b>OK</b> . Press <b>Start</b> .                         |
| 5    | Send to e-mail                     | Touch <b>E-mail</b> . Complete the <b>From:</b> , <b>To:</b> , and <b>Subject:</b> fields. Press <b>Start</b> .                                                                                                    |
| 6    | Scan to a network folder           | Touch <b>Network Folder</b> . Select the folder in which you want<br>to save the document. Or, touch <b>Network Folder Path</b> to<br>open the keyboard, and then type the folder path. Touch <b>File</b><br><b>Name</b> to open the keyboard, and then type the file name.<br>Press <b>Start</b> .                  |
| 7    | Send a fax                         | Touch <b>Fax</b> . Touch <b>Fax Recipients</b> . Enter a fax number.<br>Touch <b>OK</b> . Touch the down-arrow button to add the number to<br>the recipients list. Repeat to add more numbers. Press <b>Start</b> .                                                                                                  |
| 8    | Store a copy job                   | Touch <b>Job Storage</b> . Touch <b>Create</b> . Touch <b>New Job</b> . Type<br>a folder name. Touch the down arrow, and type a job name.<br>Touch <b>OK</b> . Optional: To make the job private, touch <b>PIN to</b><br><b>print</b> , and then type the PIN for the job. Touch <b>OK</b> . Press<br><b>Start</b> . |
| 10   | Retrieve a stored job              | Touch <b>Job Storage</b> . Select the folder in which the job is stored. Select the job from the list. If the job is private, touch the box below <b>PIN:</b> and type the correct PIN. Press <b>Start</b> .                                                                                                    |

# Make black & white or color copies

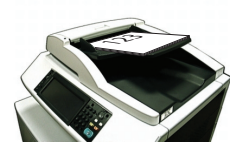

Step 1

Place the original face-up in the document feeder or face-down on the glass.

|          |      |  |    | ?      |
|----------|------|--|----|--------|
| 🔿 Auto d | tect |  |    |        |
| Color    |      |  |    |        |
| 🖲 Black  |      |  |    |        |
|          |      |  |    |        |
|          |      |  |    |        |
|          |      |  | ок | Cancel |

#### Step 4

To make black copies, touch **Black**. To make color copies, touch **Color**. Touch **OK**.

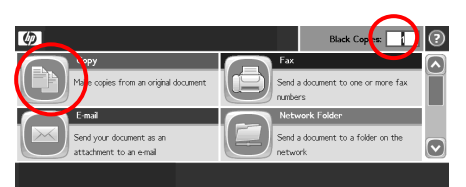

## Step 2

Use the numeric keypad to change the number of copies. Touch **Copy**.

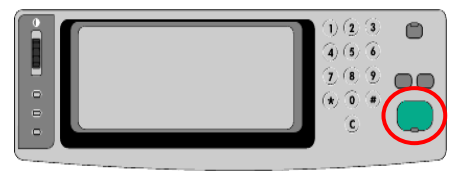

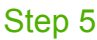

Press Start.

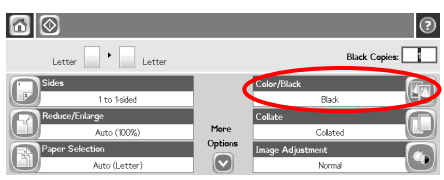

### Step 3

Touch Color/Black.

# Make two-sided copies

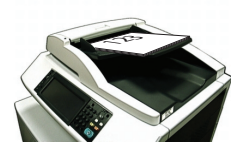

#### Step 1

Place the original face-up in the document feeder or face-down on the glass.

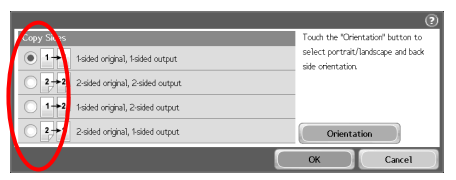

### Step 4

If the original is printed on one side, touch 1sided original, 2-sided output. If the original is printed on both sides, touch 2-sided original, 2-sided output. Touch OK.

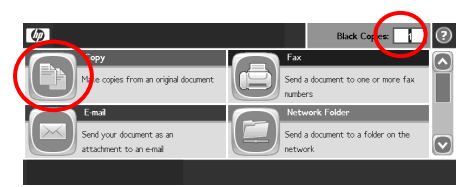

## Step 2

Use the numeric keypad to change the number of copies. Touch **Copy**.

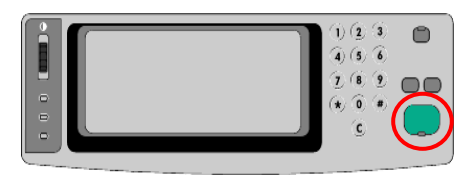

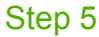

Press Start.

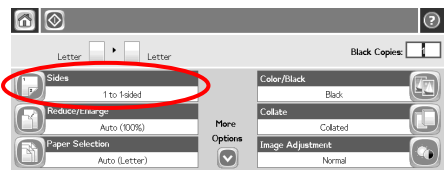

## Step 3

Touch Sides.

# Copy printed pictures or photos

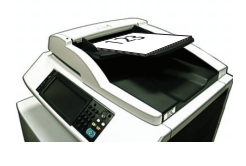

Step 1

Place the original face-up in the document feeder or face-down on the glass.

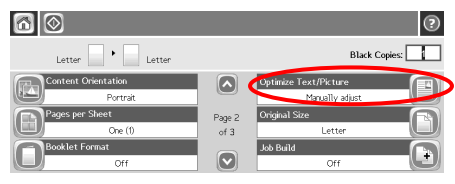

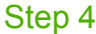

Touch Optimize Text/Picture.

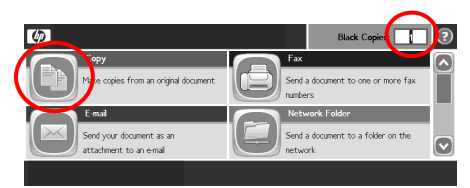

### Step 2

Use the numeric keypad to change the number of copies. Touch **Copy**.

| $\wedge$          | (                                                                  |
|-------------------|--------------------------------------------------------------------|
| Manualy adjust    | Use the slider to manually adjust how<br>your output is optimized. |
| O Text            |                                                                    |
| O Printed picture | Optimize For:                                                      |
| 🔿 💹 Photograph    |                                                                    |
|                   | Text Picture                                                       |
|                   | OK Cancel                                                          |
|                   |                                                                    |

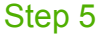

Touch Printed Picture or Photograph.

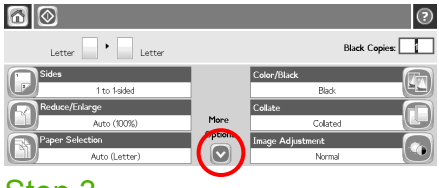

#### Step 3

Touch More Options.

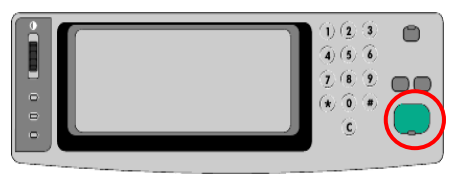

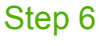

# Make a booklet

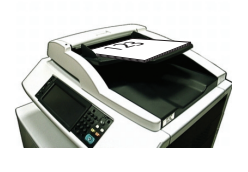

#### Step 1

Place the original face-up in the document feeder.

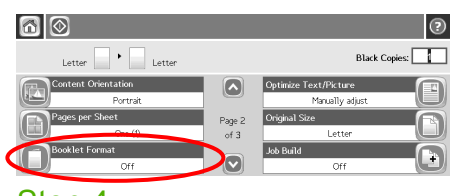

#### Step 4

Touch Booklet Format.

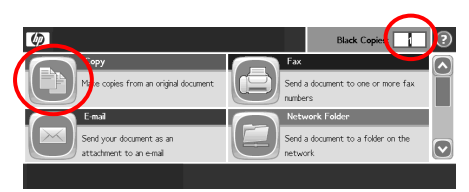

## Step 2

Use the numeric keypad to change the number of copies. Touch **Copy**.

| Booklet      | Cignal Soc          |
|--------------|---------------------|
| Booklet off  | • 1 1sided          |
| O Booklet on | 2 2-sided           |
| $\smile$     | $\sim$              |
|              | Border on each page |
|              | OK Cancel           |

#### Step 5

Touch **Booklet on**. If the original is printed on one side, touch **1-sided**. If it is printed on both sides, touch **2-sided**. Touch **OK**.

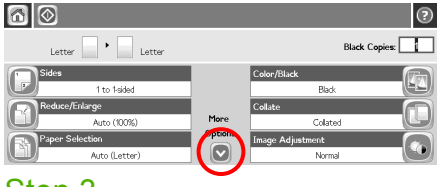

### Step 3

Touch More Options.

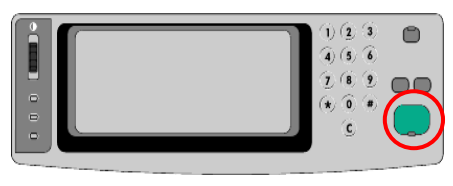

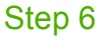

# Send to e-mail

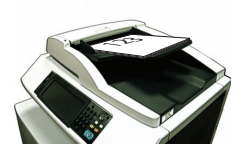

Step 1

Place the original face-up in the document feeder or face-down on the glass.

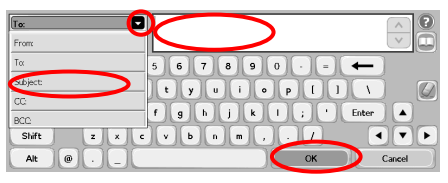

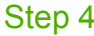

Type the e-mail address. Touch the down arrow next to **To**. Touch **Subject**, and type the text. Touch **OK**.

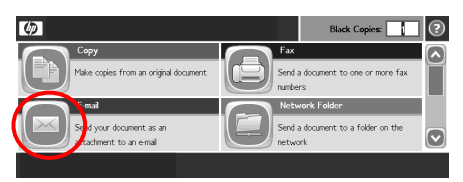

### Step 2

Touch **E-mail**. If prompted, type your user name and password.

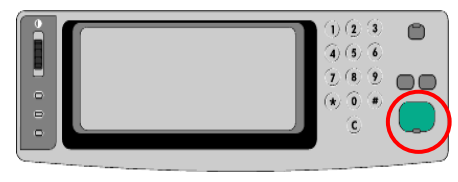

Step 5

Press Start.

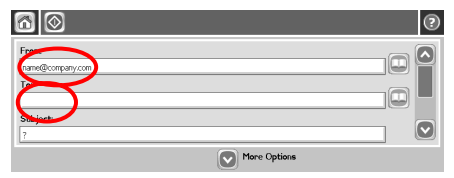

### Step 3

Touch the **From** field, and type your e-mail address. Touch the **To** field.

# Scan to a network folder

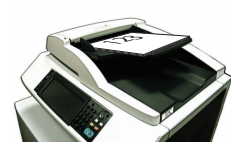

Step 1

Place the original face-up in the document feeder or face-down on the glass.

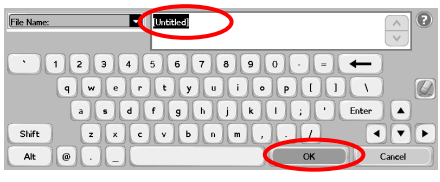

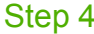

Touch **File Name** to open the keyboard, and then type the file name. Touch **OK**.

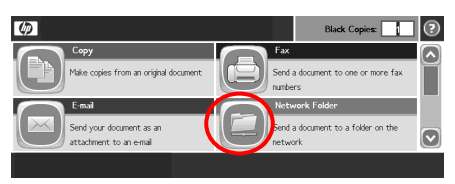

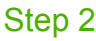

Touch Network Folder.

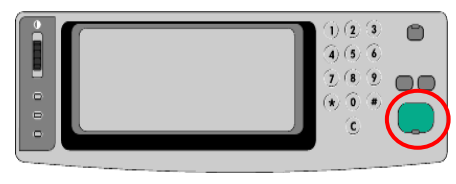

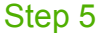

Press Start.

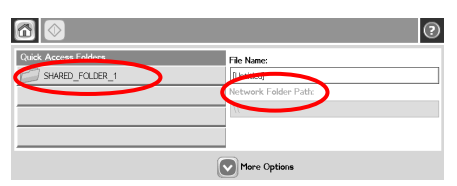

#### Step 3

Select the folder in which you want to save the document. Or, touch **Network Folder Path** to open the keyboard, and then type the folder path. Touch **OK.** 

# Send a fax

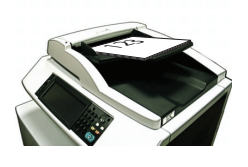

Step 1

Place the original face-up in the document feeder or face-down on the glass.

| 6               |                  |                      | 2 |
|-----------------|------------------|----------------------|---|
| Fax Recipients: | Speed Dial Code: | Speed Dials 01 03 05 |   |

#### Step 4

Touch the down-arrow button to add the number to the recipients list. Repeat to add more numbers.

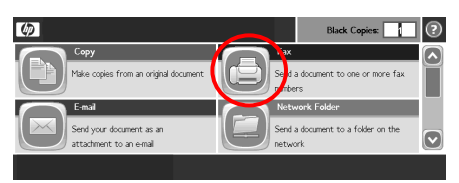

### Step 2

Touch  $\ensuremath{\textbf{Fax}}$  . If prompted, type your user name and password.

| 60              |                  |             | ? |
|-----------------|------------------|-------------|---|
| Fax Recipients: | Speed Dial Code: | Speed Dials |   |
| 1234567         | 00               | 01          |   |
|                 | 04               | 05          |   |
| Delete Details  | Mire Options     |             |   |
| Stop E          | $\mathbf{U}$     |             |   |

#### Step 5

Touch **More Options**. Verify that the settings match those of your original.

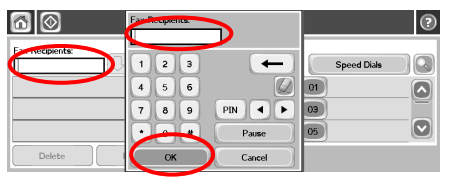

#### Step 3

Touch **Fax Recipients**. Enter a fax number. Touch **OK**.

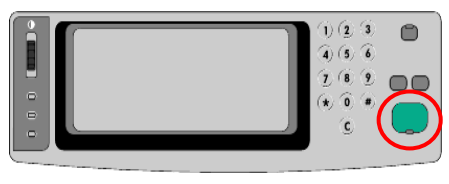

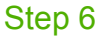

# Store a copy job

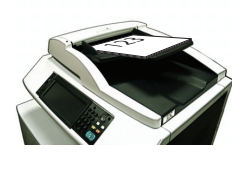

#### Step 1

Place the original face-up in the document feeder or face-down on the glass.

| ₫ 📀                |                                                     | Black                               | Copies: 1              |
|--------------------|-----------------------------------------------------|-------------------------------------|------------------------|
| < Back Job Folders | Retrie                                              | ve 🌔                                | Create                 |
| Job Folders        | Select a job folder from<br>job to view information | the list at left<br>about that job. | . Then see that stored |
| Delete Print List  |                                                     |                                     |                        |

## Step 3

Touch Create.

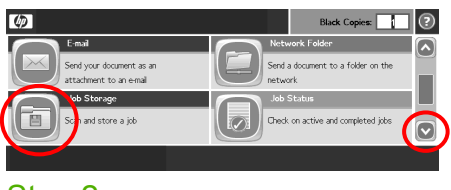

### Step 2

Scroll down and touch Job Storage.

| 60                 | Blac         | tk Copies: |
|--------------------|--------------|------------|
| < Back Job Folders | Retrieve     | Create     |
| Job Folders        | Folder Name: |            |
| 🖬 🍘 Untitled       | Untitled     | H          |
|                    | Job Name:    |            |
|                    | Untitled     |            |
|                    |              |            |
| New Job            | More Options |            |
| Step 4             |              |            |

Touch New Job.

# Store a copy job (continued)

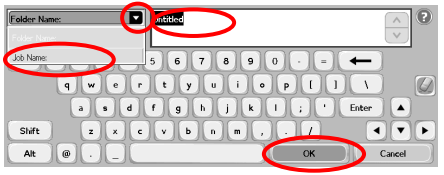

#### Step 5

Type a name for the folder. Touch the down arrow next to **Folder Name**. Touch **Job Name**, and type a name for the job. Touch **OK**.

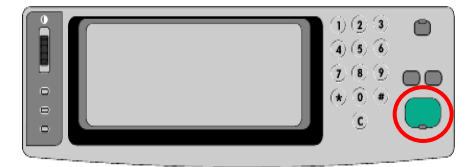

### Step 7

Press **Start**. The job is saved on the product until you delete it.

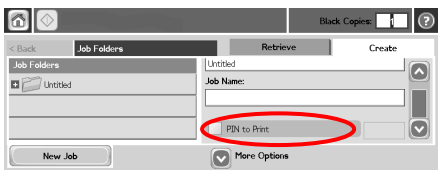

### Step 6

Optional: To make the job private, touch **PIN to print**, and then type the PIN for the job. Touch **OK**.

# Retrieve a stored job

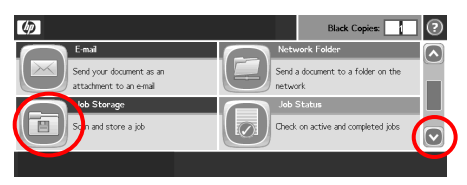

#### Step 1

Scroll down and touch Job Storage.

| 6                                    | Bla                          | rck Copies: 📘 🕐      |
|--------------------------------------|------------------------------|----------------------|
| < Back Job Folders > Untitled > job1 | Retrieve                     | Create               |
| Untitled This is a                   | a private job. You must ente | r the correct PIN to |
| 🥥 job1 🖉 🦉 🔒                         | it.                          |                      |
| PDt                                  | $\mathbf{D}$                 |                      |
| Delete Print List                    |                              |                      |

#### Step 3

Select the job from the list. If the job is private, touch the box below **PIN:** and type the correct PIN.

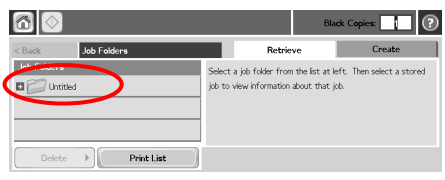

### Step 2

Select the folder in which the job is stored.

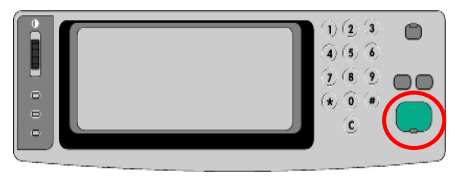

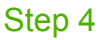

www.hp.com

#### www.hp.com

www.hp.com

© 2008 Hewlett-Packard Development Company, L.P.

www.hp.com

Reproduction, adaptation, or translation without prior written permission is prohibited, except as allowed under the copyright laws.

The information contained herein is subject to change without notice.

The only warranties for HP products and services are set forth in the express warranty statements accompanying such products and services. Nothing herein should be construed as constituting an additional warranty. HP shall not be liable for technical or editorial errors or omissions contained herein.

#### Resources

Product support information is available at www.hp.com/support/cljcm3530mfp.

- User guide
- Job aids
- Animated procedures

MFP simulations on HP's Use My MFP site:

www.hp.com/go/usemymfp

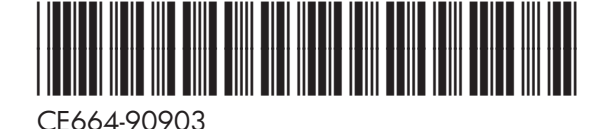

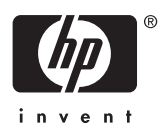